## インストール方法 と ご注意点

ここではワイドぷりんと NEO のインストール方法とご注意点について説明します。

- ・ インストールの途中でエラーが出た場合の対処方法
- ・ Microsoft .NET Framework Version 3.5(本体と日本語パック)

について記載されていますので、ご確認ください。

ワイドぷりんと NEO を起動する前には、プリンタードライバーをインストールし、Windows でプリンターが使える状態 にしておく必要がありますので、ご注意ください。

セットアップ

## ワイドぷりんと NEO のインストール

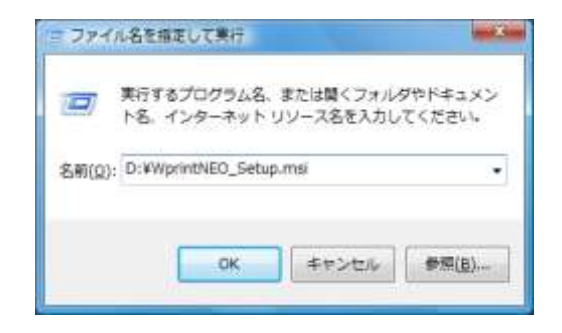

| 2-ファイムの原則 |                       |                                |
|-----------|-----------------------|--------------------------------|
| G         | AM F547 (01) + + 4    | גאין מן לאפין אא מאמ           |
| 10 ·      |                       | F . 3 .                        |
| ■ デスクトップ  | · 68                  | 使自己进                           |
| 三世に第三した場所 | +現在ディスクにある)           | ファイル (3)                       |
|           | Converter             | 2015/08/18 21                  |
| 📑 F#4.x>1 | All Writing CO Gano   | 2015/18/18 20<br>2014/2017/ 20 |
| ■ ビクチャ    | B. which are from the | and the state                  |
| 目 ビデオ     | K                     |                                |
| 1 ==-240  |                       | $\mathbf{i}$                   |
| ■コンピューター  |                       | 1                              |
| コナイル名     | - i                   | \$4107#4L .                    |
|           |                       | A LOCAL AND DA                 |
|           |                       |                                |

ドロップダウンで「プログラム」から「すべてのファイル」

に変えると「WprinterNEO\_Setup」が表示されます

Windows を起動します。

ワイドぷりんと NEO の CD-R をセットします。 タスクバーの[スタート] – [すべてのプログラム] – [アクセ サリ] – [ファイル名を指定して実行]をクリックします。 [ファイル名を指定して実行]ダイアログボックスが表示さ れます。

1. (CD-ROMドライブ名):¥WprintNEO\_Setup.msi と入力 します。

**CD-ROM** ドライブ名が分からない時は、[参照]ボタンを クリックし、表示された画面で「ファイルの場所」の▼をク リックして探します。

CD-R 内の WprintNEO\_Setup.msi を選択して、[開く] ボタンをクリックすると、元の画面に戻ります。

▲ 「WprintNEO\_Setup.msi」は拡張子の表示されない状態で は「WprintNEO\_Setup」と表記される場合がございますが、同じも のですので、こちらを選んでインストールしてください。

▲ エクスプローラで「WprintNEO\_Setup」が表示されない場合、 表示されるファイルの種類を「プログラム」から「すべてのファイル」 に切り替えると表示されます。

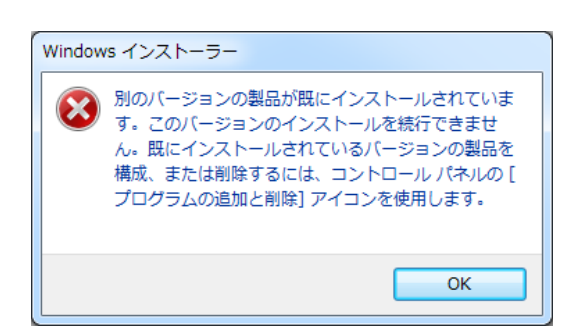

▲ すでにワイドぷりんと NEO がインストールされている場合、イ ンストールされているバージョンによってはエラーメッセージが表 示されます(例:左記)。

その場合、一旦[スタート]-[コントロールパネル]-[プログラム]の 「プログラムのアンインストール」からアンインストールし、再度、新 しいバージョンを CD よりインストールしてください。

## ▲ <sub>インスト</sub>ール時のご注意

ワイドぶりんと NEO をお使いいただくためには、Microsoft .NET Framework Version 3.5 (本体と日本語 パック)が必要です。 .NET Framework Version 3.5 がインストールされていない場合、ワイドぶりんと NEO のインストール時に下記(1)のようなメッセージが表示されます。

インターネットに接続している環境でMicrosoftのWebページからダウンロード、インストールしてください。

ダウンロード方法、インストール方法が分からない場合は Microsoft までお問い合わせください。

| <i>b</i> (                                                                                                    | HARAL NEO                                                                                                    |                                                                                                    |
|----------------------------------------------------------------------------------------------------|----------------------------------------------------------------------------------------------------|----------------------------------------------------------------------------------------------------|
| このセットアップは NET Framew<br>Framework あインストールして、<br>Framework は Web から取得でき                                                                                                    | ock バージョン 35 冬水栗と<br>このセットアップをやり通して<br>Fます。今すぐ取得しますか                                                                                                    | ET, NET                                                                                                    |
| 131.802                                                                                                    | 0.0                                                                                                    | ā(N)                                                                                                    |
|                                                                                                    | maa 2012                                                                                                    |                                                                                                    |
| Arriel Mag. Bills affektive arrest -                                                                                                    | 200                                                                                                    | ng T Prival States 1988 .                                                                                                    |
| P-4, more an ensue many per-                                                                                                    | and the second                                                                                                    | 開催船の入王                                                                                                    |
| NET Framowork                                                                                                    |                                                                                                    |                                                                                                    |
| JPLE 1 ST GTTHEWOLK<br>JET Parenet E. Wolses, Wednes 217, W<br>Historich Asim Rid 27, MBETROOM - 805080                                                                                                    | Indian Process Writing Server 2020<br>R75(1):1-0/11, Will Framework 25                                                                                                    | NET Pramework 922-                                                                                                    |
| er as-lade, or date visual ness actorized to a comparison of the state of the state | BE MERSSING BUIERSNES                                                                                                    | Ω−F                                                                                                    |
| .NET #-A2 SDK                                                                                                    |                                                                                                    | - ACT Transmitt 4.3                                                                                                    |
| WENDERS PROVE SIZE                                                                                                    | Wingtows S                                                                                                    | NCT framework &                                                                                                    |
| - #-976-967919-6-0480<br>(19885 Visual Huma PTC-I-P                                                                                                    | Women During                                                                                                    | - BITCE ART Revenue #721                                                                                                    |
| 10                                                                                                    | and the transmission of the second                                                                                                    |                                                                                                    |
| the loss second are a planted with april-                                                                                                    | 48                                                                                                    | 4,104                                                                                                    |
|                                                                                                    |                                                                                                    |                                                                                                    |
| mog 401 Big stoles and                                                                                                    | with the second second | (management) (h + 0                                                                                                    |
| E Hartooff                                                                                                    |                                                                                                    |                                                                                                    |
| Download Center                                                                                                    |                                                                                                    | .e.                                                                                                    |
| 構入っ 数量っ カナゴリー 分ポートゥ                                                                                                    | 4+2074-                                                                                                    |                                                                                                    |
| Microsoft .NET Fra                                                                                                    | mework 3.5 Service                                                                                                    | Pack 1                                                                                                    |
| annan (soa                                                                                                    | F920-K                                                                                                    | metometria<br>254                                                                                                    |
| Microsoft JRET Framework 3.5 Ser-<br>Pearrework 2.0, 3.0, 3.5 に前面の<br>空口葉構体な実験 プログラムであり、<br>U JRET Framework 3.0 のサプロンA<br>な歴行発展 プログラムを含みています。                                                                                                    | ko Pack 1 (エ かET<br>つた当時の新聞劇を自む室<br>NET Finanework 2,0 市品<br>ポーネントと対する案例的                                                                                                    | 101 (111 - 100)<br>101 (111 - 100)<br>101 |
| 8                                                                                                    |                                                                                                    | @ *                                                                                                    |
| Same                                                                                                    |                                                                                                    | ANN -                                                                                                    |

(1).NET Framework Version 3.5 がインストールされていない場合、左記メッセージが表示されます。

インターネットに接続している環境で[OK]ボタンをクリック すると、MicrosoftのWebページが表示されます。

(2) .NET Framework Version 3.5 SP1を選択して、ダウン ロード画面からダウンロードしインストールを行ってください。

※SP1 は 2014 年 8 月の最新版です。 サービスパックは 最新版をご使用ください。

※.NET Framework Version 3.5 をインストール後に、再起動が必要な場合があります。

| の他の社会サリンロード<br>COMの社会サリンロード<br>COMPARED ADDRESS (Not Control And (Not Control And (Not Cont | 992-20-19 <b>09</b><br>Lands of research providents                    |
|----------------------------------------------------------------------------------------------------|------------------------------------------------------------------------|
| -                                                                                                    | 476                                                                    |
| n ess the effective such when<br>second<br>ownload Center                                                                                                    | a horizontal file parts.                                               |
| ダウンロードしていただき、ありがとうご。<br>crossift .NET Promonisti 1,3 Service Pack 1                                                                                                    | ぎいます。<br><b>Mices</b> /07                                              |
| aviterio-industriada interior<br>19539-ena                                                                                                    | <ul> <li>BAUGAREF</li> <li>BOTE</li> <li>BOTE</li> <li>BOTE</li> </ul> |

(3).NET Framework Version 3.5 のインストールが終了しま したら、ワイドぷりんと NEO のインストールをやり直してく ださい。

| 副 ワイドぶりんと NEO                                                              | (caluto) and                              |
|----------------------------------------------------------------------------|-------------------------------------------|
| ワイドぶりんと NEO セットアップ ウィ                                                      | 4-FALXE 🕵                                 |
| 1/21-34 9460442 NO 54/21-67                                                | もためこと要な手織を行います。                           |
| COMMUL BINDURY SHIPLECHINGS.<br>FUI-ESTRUCTURY SHIPLECHINGS.<br>ISBN CR. 1 | 大り使用されています。この制品の余裕<br>行学をと、著作権の後者となりま学のでと |
|                                                                            |                                           |

| POY FUDALENED                                                                                                  |                                                                                  | (acre] (0) [m2                                                |
|----------------------------------------------------------------------------------------------------|----------------------------------------------------------------------------------|---------------------------------------------------------------|
| 使用許諾契約書                                                                                                    |                                                                                  |                                                               |
| 時期時期的史代                                                                                                    | 点し」(下の条件に同意される場<br>あしその他の場合は【キャンセル                                               | HERE REALT                                                    |
| ソフトウェア使用料                                                                                                    | 者 契約条項                                                                           | 1                                                             |
| <ul> <li>第1条(見用許諾)</li> <li>株式会社グレープン:</li> <li>るところにより当社が</li> <li>(以下「木製品」という</li> <li>に対して、お客様の)</li> </ul> | 2 テム (以下、「当社」とい<br>※著作権を有する製品「ワ<br>う)の利用者(以下、「お<br>P Cに本製品をダウンロー<br>ちめ、顕緑不能な掲載を許 | う)は、本契約に定め<br>イドボリんとNEOJ<br>客様』といいます。)<br>ドないしはインストー<br>思します。 |
| たして使用する外国:<br>大変種は 本類以本曲                                                                                       | 一のアニトナ体用いたがい                                                                     | 行手中が 田田和に御助の *                                                |
| にして使用する時間<br>1×回線は 本知らる単<br>(一回際にない目)                                                                          | ーのドニトナ体用、トルト<br>今間電子5(点)                                                         | -1-1-W BEAU MANIN *                                           |

- セットアップウィザードの準備に続き、ワイドぷりんと NEOのインストール画面が表示されます。[次へ]ボタン をクリックします。
- 3. インストールに関する情報が表示されますので確認し、 [次へ]ボタンをクリックしてインストールを進めます。
- 4. 使用許諾契約書の画面が表示されます。 契約条項をご確認の上、「同意する」にチェックを入れ、 [次へ]ボタンをクリックするとインストールが進みます。
- ▲ 表示される「ソフトウェア使用許諾 契約条項」は必ずお読みく ださい。また、内容に同意いただかないと、ソフトを使用するこ とはできません。

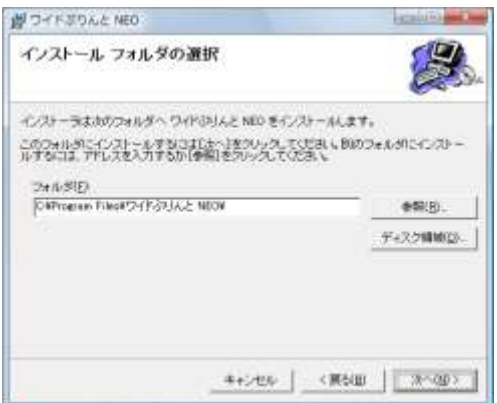

5. 続いてインストール先を指定します。特に変更の必要が 無ければ[次へ]ボタンをクリックします。 変更する場合は、[参照]ボタンをクリックし、インストール するフォルダを指定します。

|   |                                  | 調ジオルタの教育 |                                | 10 Co          |
|---|----------------------------------|----------|--------------------------------|----------------|
|   |                                  | *#(p     | CONSULTATION ALE MED           | -) <u>al</u> u |
| 1 | インストールする<br>ドライブ、フォル<br>ダを指定します。 |          |                                |                |
|   |                                  | DAAD     | Different Files#24(538).6.2 MB | ON             |

| 間 ワイドぶりんと NEO                                                | lacatures and an |
|--------------------------------------------------------------|------------------|
| インストールの確認                                                    | 2                |
| ワイドはりんと NEO をインストールする場合ができました。<br>したべきをひらうしてインストールを開始していたみ に |                  |
|                                                              |                  |

6. インストールの確認で[次へ]ボタンをクリックすると、イン ストールが開始されます。

設定を変更する場合は[**戻る**]ボタンで該当の画面に戻り、変更します。インストール中に[**キャンセル**]ボタンをクリックすると作業を中止することができます。